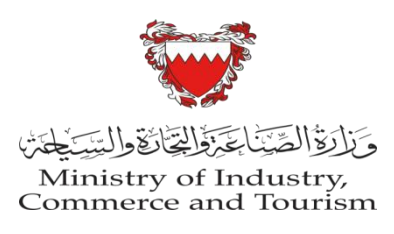

تقديم طلب لحذف مخالفة

تسجيل الدخول على نظام سجلات www.sijilat.bh

تحويل إلى اللغة العربية

- اخترقائمة "خدمات اخرى".
- ٢. حذف المخالفات، اختر "طلب" .
- ادخل رقم السجل بدون الفرع ثم اضغط "بحث".
  - ٤. اختر الفرع.
- ٥. اختر المخالفات التي ترغب بحذفها ثم اضف ملاحظات ثم اضغط "حفظ ومتابعة".
- ٦. حمل الملفات المطلوبة (الحقول باللون الاحمر هي الزامية الملئ) ثم اضغط "حفظ ومتابعة".
  - راجع المعلومات التي تم ادخالها ثم اضغط "تعيين" لتقديم الطلب.

للمراجعة ولاستفسار الاتصال على الرقم (80008001)

**Request to Remove Violation** 

Log in Sijilat system <u>www.sijilat.bh</u>

- 1. Select "Other Services" menu.
- 2. Remove violation, Select "Request".
- 3. Type the CR no. without the branch no. then click "search".
- 4. Select branch.
- 5. Select violation to remove then add remarks then click "Save and continue".
- 6. Upload any required documents then click "Save and continue".
- 7. Review your request then click "Submit".

For more information please call (80008000)